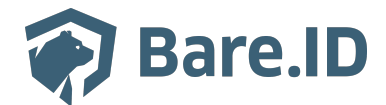

Knowledgebase > Features > Inaktive Nutzerkonten erkennen

# **Inaktive Nutzerkonten erkennen**

Theresa Henze - 2025-04-10 - Features

Gerade bei einer großen Anzahl von Nutzern werden Nutzerkonten nicht immer gelöscht, wenn sie das Unternehmen verlassen oder die gesetzliche Speicherfrist überschritten ist. Da veralte Nutzerkonten ein Sicherheitsrisiko darstellen können, kann es sinnvoll sein, das Deaktivieren und / oder Löschen zu automatisieren.

## Feature aktivieren

- Klicke in der Navigation links auf "Grundeinstellungen".
- Wähle den Reiter "Features".
- Klicke in der Zeile von "Inaktive Nutzerkonten erkennen" auf die Schaltfläche "Feature aktivieren".

| Startseite > Grundeinstellungen > Features<br>Grundeinstellungen<br>Nehmen Sie hier die Grundeinstellungen für die Instanz vor.                                                                |                    |
|----------------------------------------------------------------------------------------------------|--------------------|
| Allgemein Instanz-Kennzeichnung Features                                                                                                    |                    |
| Zeitbasierte Rollen- und Gruppenzuweisungen<br>Wenn das Feature aktiv ist, können Rollen- und<br>Gruppenzuweisungen auch zeitlich durch ein Start- und / oder<br>Ende-Datum beschränkt werden. | Feature aktivieren |
| Inaktive Nutzerkonten erkennen<br>Wenn das Feature aktiv ist, können inaktive Nutzerkonten<br>automatisch markiert, deaktiviert oder gelöscht werden.                                          | Feature aktivieren |

**Hinweis:** Durch die Aktivierung des Features wird automatisch die dafür benötigte Applikation bareid-inactive-user-processor im Hintergrund angelegt. Diese Applikation zählt nicht in eventuell vorhandene vertragliche Beschränkungen der Anzahl der Applikationen.

# Konfiguration

- Klicke in der Navigation links auf "Anmeldung und Login".
- Wähle den Reiter "Inaktivität".

Hier kann die gewünschte Behandlung von Inaktivität von Nutzerkonten konfiguriert werden.

| uthentifizierung Passwortrichtlinien Brute-Force-Schutz                                                                                                    | Mitteilungen Inaktivität                                                                                                    |                                       |                    |  |
|----------------------------------------------------------------------------------------------------|----------------------------------------------------------------------------------------------------|---------------------------------------|--------------------|--|
| Feature aktivieren<br>Wenn aktiviert, werden inaktive Nutzer automatisch erkannt<br>und entsprechend bearbeitet.                                                                               | C Erkennung aktivieren                                                                                                    |                                       |                    |  |
| Zu erkennende Trigger<br>Folgende Ereignisse werden bei der Erkennung inaktiver<br>Nutzer berücksichtigt. Jeder der definierten Trigger setzt den<br>Ablauf des definierten Zeitraumes zurück. | <ul> <li>Anmeldung</li> <li>Auffrischung des Zugangstokens</li> <li>Passwort zurücksetzen</li> <li>Nutzerkonto aktualisieren (Admin)</li> </ul> |                                       |                    |  |
| Inaktivität<br>Mit dieser Einstellung legen Sie fest, nach welchem Zeitraum<br>ein Nutzerkonto als inaktiv markiert wird.                                                                      | Zeitraum<br>300                                                                                                    | Monat(e)                              | \$                 |  |
|                                                                                                    | Warnung per E-Mail senden<br>Wenn diese Funktion aktiviert ist, erhält der N<br>Nutzerkonto als inaktiv markiert wird.                          | Nutzer eine Benachrichtigun           | g sobald sein      |  |
| Deaktivierung<br>Mit dieser Einstellung legen Sie fest, nach welchem Zeitraum                                                                                                    | Zeitraum                                                                                                    |                                       |                    |  |
| ein Nutzerkonto deaktiviert wird.                                                                                                    | 0 Warnung per E-Mail senden<br>Wenn diese Funktion aktiviert ist, erhält der N<br>Nutzerkonto deaktiviert wird.                                 | Tag(e)<br>Nutzer eine Benachrichtigun | ≎<br>g sobald sein |  |
| Löschung<br>Mit dieser Finstellung legen Sie fest, nach welchem Zeitraum                                                                                                    | Zeitraum                                                                                                    |                                       |                    |  |
| ein Nutzerkonto gelöscht wird                                                                                                    |                                                                                                    | Tag(e)                                | \$                 |  |

Vergiss nicht, Änderungen an der Konfiguration mit einem Klick auf "Speichern" abzuschließen.

### Zu erkennende Trigger

Wähle aus, welche der Ereignisse als Nutzerkonto-Aktivität gewertet werden sollen.

- Anmeldung
- Auffrischung des Zugangstokens
- Passwort zurücksetzen
- Nutzerkonto aktualisieren (Admin)

Wenn für ein Nutzerkonto eines der gewählten Ereignisse eintritt, gilt dies als Aktivität.

#### Inaktivität

Wähle den "Zeitraum in Tagen" ohne Aktivität nach welchem ein Nutzerkonto als inaktiv betrachtet wird.

Wenn die Option "Warnung per E-Mail senden" aktiviert ist, erhalten betroffene Nutzerkonten ein entsprechende E-Mail als Warnung.

Inaktive Nutzer können in der Nutzerkonten-Liste gefiltert werden.

#### Deaktivierung

Wähle den "Zeitraum in Tagen" ohne Aktivität nach welchem ein Nutzerkonto deaktiviert wird.

Wenn die Option "Warnung per E-Mail senden" aktiviert ist, erhalten betroffene Nutzerkonten ein entsprechende E-Mail als Warnung.

Soll keine automatische Deaktivierung erfolgen, kann das Feld "Zeitraum in Tagen" einfach leer gelassen werden.

### Löschung

Wähle den "Zeitraum in Tagen" ohne Aktivität nach welchem ein Nutzerkonto gelöscht wird.

Wenn die Option "Info per E-Mail senden" aktiviert ist, erhalten betroffene Nutzerkonten ein entsprechende E-Mail als Hinweis.

Soll keine automatische Löschung erfolgen, kann das Feld "Zeitraum in Tagen" einfach leer gelassen werden.

## Nutzerkonten

In der Nutzerkonten-Liste wird angezeigt, wann ein Nutzerkonto zuletzt genutzt wurde und es steht der Filter "Nur inaktive Nutzer anzeigen" zur Verfügung.

| Mitarbeitende 5               | Startseite > Nutzerkonten                                  |                           |            |                  |                       |
|-------------------------------|------------------------------------------------------------|---------------------------|------------|------------------|-----------------------|
| Übersicht                     | Nutzerkonten                                               |                           |            | + N              | ıtzerkonto hinzufügen |
| Dashboard                     | Q Suchen                                                   | Nur inaktive Nutzer anzei | gen        |                  |                       |
| Nutzer                        | Benutzername                                               | Vorname                   | Nachname   | Zuletzt Aktiv    | Status                |
| Nutzerkonten                  | aaron.abbot@example.com                                    | Aaron                     | Abbot      | () vor 4 Minuten | Aktiviert             |
| Gruppen                       | au on abbor @ckampic.com                                   |                           |            |                  |                       |
| Rollen                        | adelaida.gusikowski<br>adelaida.gusikowski@example.com     | Adelaida                  | Gusikowski | -                | Aktiviert             |
| ୧୦ Integrationen              | adela.moore                                                | Adela                     | Moore      |                  | Deaktiviert           |
| Applikationen                 | adela.moore@example.com                                    | , acia                    | moore      |                  |                       |
| Externe Login-Provider        | adolfo.gerhold<br>adolfo.gerhold@example.com               | Adolfo                    | Gerhold    | -                | Deaktiviert           |
| Anmeldung und Login           | ahmad.shanahan<br>ahmad.shanahan@example.com               | Ahmad                     | Shanahan   |                  | Aktiviert             |
| Rutzerregistrierung           | aide.dicki<br>aide.dicki@example.com                       | Aide                      | Dicki      | -                | Aktiviert             |
| System Grundeinstellungen     | ai.lakin<br>ai.lakin@example.com                           | Ai                        | Lakin      | -                | Aktiviert             |
| Branding<br>E-Mail-Versand    | al.turner<br>al.turner@example.com                         | Ai                        | Turner     | -                | Deaktiviert           |
|                               | alberta.hauck<br>alberta.hauck@example.com                 | Alberta                   | Hauck      | -                | Aktiviert             |
|                               | alden.crist<br>alden.crist@example.com (Nicht verifiziert) | Alden                     | Crist      | -                | Deaktiviert           |
|                               | alfonzo.koch<br>alfonzo.koch@example.com                   | Alfonzo                   | Koch       | -                | Deaktiviert           |
| anton.admin@bare.id anagement | alfonzo.stroman<br>alfonzo.stroman@example.com             | Alfonzo                   | Stroman    | -                | Aktiviert             |

In der Detailansicht eines Nutzerkontos wird das Datum der letzten Aktivität unter "Zuletzt Aktiv" angezeigt:

| artseite > Nutzerkonten > Nutzerkonto bearbeiten:                    | aaron.abbot@example.com > Allgemein    |                                               |                        |  |
|----------------------------------------------------------------------|----------------------------------------|-----------------------------------------------|------------------------|--|
| lutzerkonto bearbeiten: aaron.abbot@example.com                      |                                        |                                               |                        |  |
| Allgemein Profil Gruppen Rollen Login                                | Provider Links Anmeldedaten Aktivit    | iten Zugriffsreport                           |                        |  |
| AA aaron.abbot@example.com aa<br>Aktiviert f50ff7d6-0e0f-479a-b324-3 | ron.abbot@example.com<br>452ee112e34 ල |                                               | Profil bearbeiten      |  |
| ÜBERSICHT<br>Registriert: 11.8.2025.10:00:50                         | F-Mail verifiziert 🕜                   | Aktive Sessions: 16 Se                        | ssions                 |  |
| Letzter Login: 14.8.2025, 12:08:24                                   | Letzter Logout: -                      | Letzter fehlerhafter<br>Login:                | 14.8.2025,<br>12:08:32 |  |
| Zuletzt Aktiv: 14.8.2025, 12:08:24                                   |                                        |                                               |                        |  |
| MEHR-FAKTOR-AUTH ENTIFIZIERUN G                                      |                                        |                                               |                        |  |
| ⊗ Einmalpasswort (OTP) per E-Mail                                    | Einmalpasswort (OTP) per SMS           | <ul> <li>Security-Token (WebAuthN)</li> </ul> |                        |  |
| ⊙ Einmalpasswort (OTP) per Authenticator-                            | App (z.B. Google Authenticator)        |                                               |                        |  |